# Linux for Biologists – Part 2

Robert Bukowski Institute of Biotechnology Bioinformatics Facility (aka Computational Biology Service Unit - **CBSU**)

http://cbsu.tc.cornell.edu/lab/doc/Linux\_workshop\_Part2.pdf

# **Topics (color-coded by session)**

- Why Linux?
- □ Logging in to (and out of) a Linux workstation
- Terminal window tricks
- Linux directory structure
- Working with files and directories
- **Working with text files**
- Graphics, multiple sessions
- Running applications
  - <u>Note: this will only cover the Linux aspect of running applications</u>; the functionality and the biological aspect are covered in other workshops (past and future) –see <u>http://cbsu.tc.cornell.edu/workshops.aspx</u>
- Harnessing the power of multiple processors
- Basics of (shell) scripting

#### File Transfer: overview

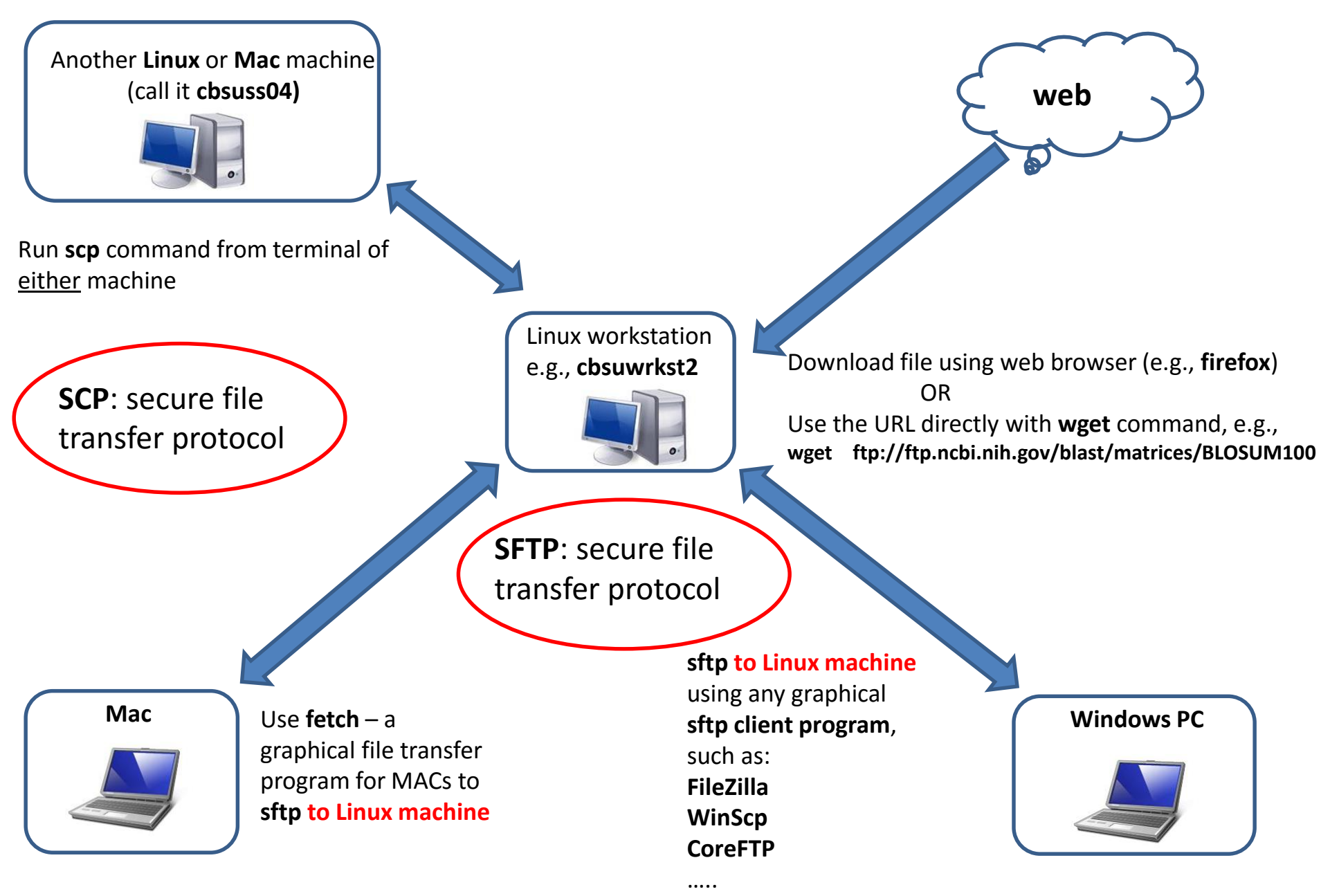

### File transfer: using graphical sftp client PC <-> Linux, Mac <-> Linux

On Windows PC: install and use your favorite sftp client program, such as

- FileZilla (client): <u>http://filezilla-project.org/</u>
- winscp: <u>http://winscp.net/eng/index.php</u>
- CoreFTP LE: <u>http://www.coreftp.com/</u>
- ... others...
- When connecting to Lab workstations from a client, use the sftp protocol (or port 22).
   You will be asked for your <u>user name</u> and <u>password</u> (the same you use to log in to the lab workstations).
- Transfer <u>text file</u> in <u>text mode</u>, binary files in binary mode (the default "Auto" should be right, but...).
- All clients feature
  - File explorer-like graphical interface to files on both the PC and on the Linux machine
  - Drag-and-drop functionality

#### On a Mac: file transfer program is fetch (recommended by Cornell CIT)

- <u>http://www2.cit.cornell.edu/services/systems\_support/filefetch.htm</u>l#fetchinst
- FileZilla also a good choice
- graphical user interface
- Drag-and-drop functionality

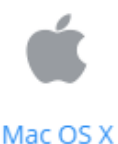

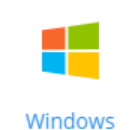

#### FileZilla window

| <b>E</b> cbsuld                                                | ogin - sftp://bukowski@o                                                                                                    | cbsulogin.tc.cornell.e                                                                                      | du - FileZilla                                                                         |                               |               |                                                                                                    |                                          |          | -     |     | ×  |
|----------------------------------------------------------------|----------------------------------------------------------------------------------------------------|----------------------------------------------------------------------------------------------------|----------------------------------------------------------------------------------------|-------------------------------|---------------|----------------------------------------------------------------------------------------------------|------------------------------------------|----------|-------|-----|----|
| File Edit                                                      | View Transfer Server E                                                                                                    | 3ookmarks Help                                                                                              |                                                                                        |                               |               |                                                                                                    |                                          |          |       |     |    |
| ₩ - 🔇                                                          | > II 😭 🔛 🔁 🐰 🏁                                                                                                    | 🕸 🎭 📄 🗐 🔹                                                                                                   | 16                                                                                     |                               |               |                                                                                                    |                                          |          |       |     |    |
| <u>H</u> ost:                                                  | <u>U</u> serna                                                                                                    | ime: Pass <u>w</u> i                                                                                        | ord: Port:                                                                             | Quickconnect                  | •             |                                                                                                    |                                          |          |       |     |    |
| Status:<br>Status:<br>Status:<br>Status:<br>Status:<br>Status: | Listing directory /hom<br>Directory listing of "/h<br>Retrieving directory lis<br>Listing directory /hom<br>Directory listing of "/h | e/bukowski/program<br>ome/bukowski/progi<br>ting of "/home/buko<br>e/bukowski/program<br>ome/bukowski/progi | is<br>rams" successful<br>wski/programs/ann<br>is/annovar_rev517<br>rams/annovar_rev51 | ovar_rev517"<br>7" successful |               |                                                                                                    |                                          |          |       |     | *  |
| Local site                                                     | e: C:\Users\robert\                                                                                                    |                                                                                                    |                                                                                        | ~                             | Remote site:  | /home/bukowski/progra                                                                                                    | ams/annovar_rev517                       |          |       |     | ~  |
| <b>-</b>                                                       | All Users     Default     Default User     Default.migra     Default.migra     Default.migra     Windows     Windows.old             | ated                                                                                                    |                                                                                        | ~                             | Filmone       | <ul> <li>abyss-1.3.0</li> <li>abyss-1.5.2</li> <li>abyss-1.5.2_Mayb</li> <li>ActiveTcl8.5.10.1.2</li> <li>adapterremoval</li> <li>adapterremoval</li> <li>adaptml</li> <li>annovar_old</li> <li>annovar_rev517</li> </ul> | eCorrupt<br>295062-linux-x86_64-threaded | Lot      | Dar   | 0   | ~  |
| Filename                                                       | 2                                                                                                    | Filesize Filetype                                                                                           | Last m                                                                                 |                               | Filename      |                                                                                                    | Fliesize Flietype                        | Last     | Per   | Ow  |    |
| <br>I.cisco                                                    |                                                                                                    | File folder                                                                                                 | 1/21/2                                                                                 | ~                             | example       |                                                                                                    | File folder                              | 11/5/    | drw   | buk | ~  |
| 8 files an                                                     | d 25 directories. Total siz                                                                                                    | ze: 3,021,280 bytes                                                                                         |                                                                                        |                               | 6 files and 2 | directories. Total size: 379                                                                                                    | 9,503 bytes                              |          |       |     |    |
| Server/Lo                                                      | ocal Di Remote file                                                                                                    | Size Pr Status                                                                                              |                                                                                        |                               |               |                                                                                                    |                                          |          |       |     |    |
| Queued                                                         | raneo transfers                                                                                                    | Successiul transfers                                                                                        |                                                                                        |                               |               |                                                                                                    |                                          | 🛱 Queue: | empty |     | •• |

# **Fixing line ending problems**

Files transferred <u>to Linux machine from a Windows or Mac machine</u> often have line endings incompatible with Linux (depends on transfer software used and its settings)

To fix line endings, use **dos2unix** command

dos2unix my\_file

mac2unix my file

(the file my\_file will have linux line endings)

dos2unix -n my file my file converted

mac2unix -n my file my file converted

(the file my\_file\_converted will have linux line endings, the original file my\_file will be kept)

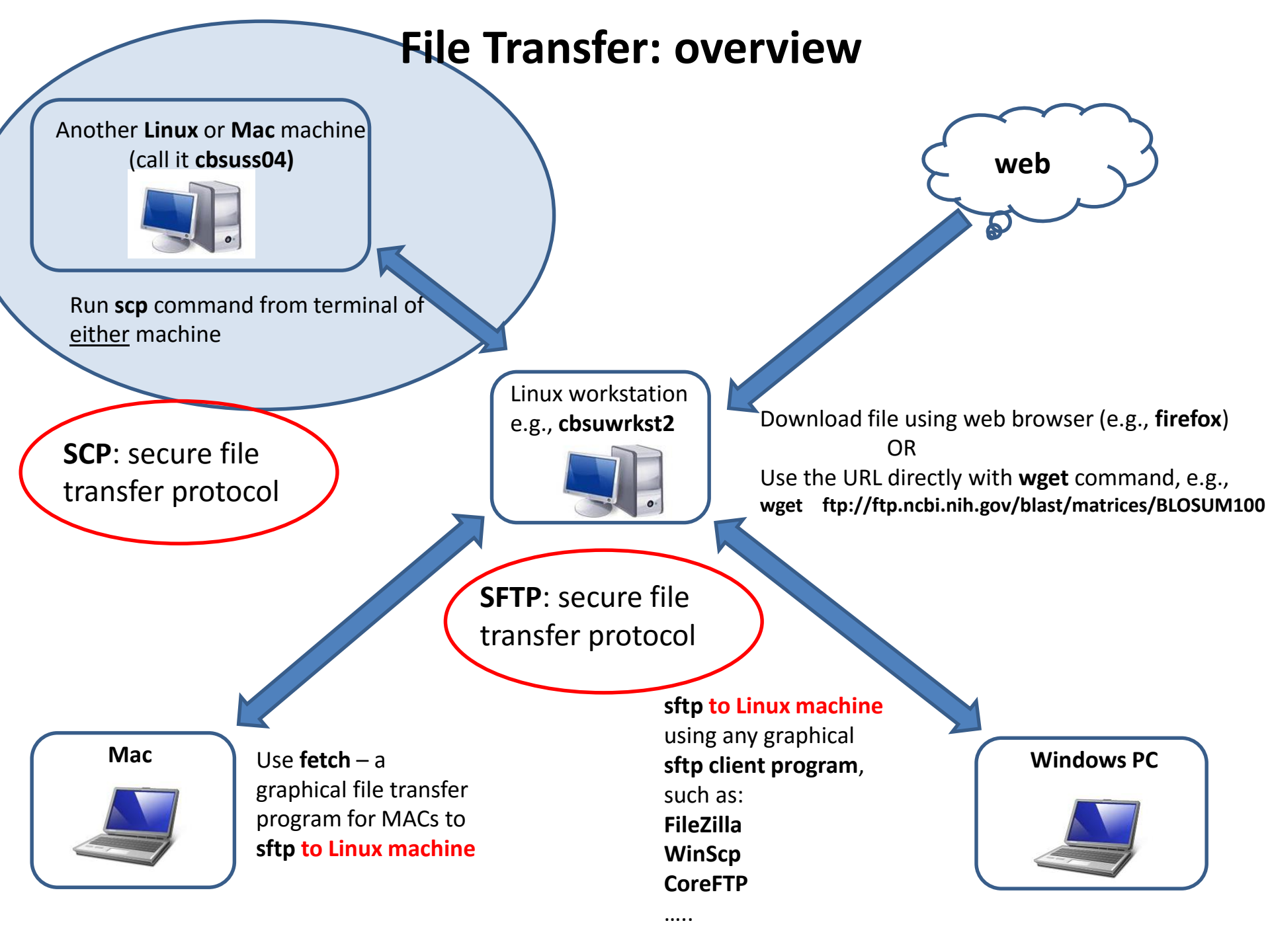

## File transfer: command-line scp

Linux <-> Linux, Mac <-> Linux

Objective: copy a file **/data/reads/my\_sequence.fa** from the local Linux or Mac machine to directory **/workdir/files** on a remote Linux machine called **cbsuwrkst2.tc.cornell.edu** 

While logged in on the <u>local</u> machine, execute:

cd /data/reads

scp my\_sequence.fa bukowski@cbsuwrkst2.tc.cornell.edu:/workdir/files

To copy in the opposite direction:

scp bukowski@cbsuwrkst2.tc.cornell.edu:/workdir/files/my\_sequence.fa

NOTES:

- scp is a generalization of cp, where the source or the target file is on a remote machine
- Most cp options work with scp (scp -r will recursively copy whole directory)
- The remote machine must accept connection requests (depends on network config)

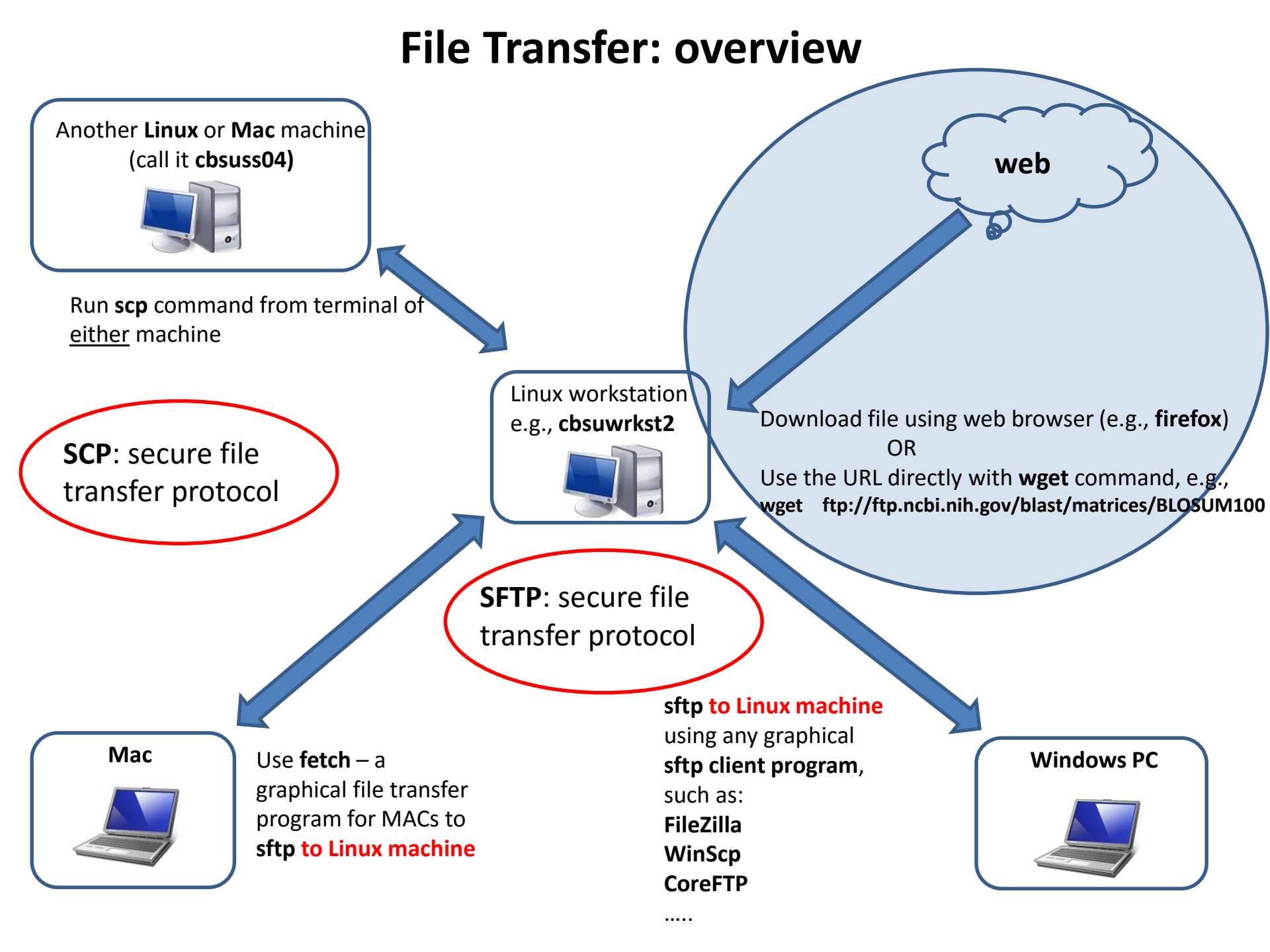

### File transfer: from the web to Linux

#### Option 1: run wget command on the workstation (if you know the URL of the file)

• Example 1: simple URL

wget ftp://ftp.ncbi.nih.gov/blast/matrices/BLOSUM100

(will download the file BLOSUM100 from the NCBI FTP site and deposit it in the current directory under the name BLOSUM100)

• Example 2: complicated URL

wget -O e\_coli\_1000\_1.fq "http://cbsuapps.tc.cornell.edu/Sequencing/showseqfile.aspx?cntrl=646698859&laneid=487&mode=http&file=e\_coli\_1000\_1.fq"

(whole command should be on one line; note the "" marks around the link and the –O option which specifies the name you want to give the downloaded file)

### File transfer: from the web to Linux

#### Option 2: use a web browser (such as Firefox)

- Connect to Linux machine in graphical mode (VNC) we did not talk about this yet...
- Start Firefox (in terminal window, type **firefox**, or click on web browser icon)
  - **Note**: the web browser is running on Linux machine, not on your laptop!
- Navigate to desired site and download the file (will ask for directory in which to deposit the file)

Let's try to download the following file:

#### ftp://ftp.ncbi.nih.gov/blast/matrices/BLOSUM100

## File transfer: from the web to Linux

#### **Example 3: Downloading Illumina sequencing results**

Fragment of notification e-mail from Cornell Genomics Facility:

Sample: P\_Teo\_10\_b File: 6581\_7527\_30809\_C877GANXX\_P\_Teo\_10\_b\_R1.fastq.gz Size 18570118164 bytes, MD5: 118c0c974a6c4dd81895c26cdd4208e6 Link: http://cbsuapps.tc.cornell.edu/Sequencing/showseqfile.aspx?mode=http&cntrl=94863491&refid=93804

Sample: **P\_Teo\_11\_b** File: **6582\_7527\_30810\_C877GANXX\_P\_Teo\_11\_b\_R1.fastq.gz** Size **17854406437 bytes**, MD5: **20be4a4305b6a2f3260c461536bbf060** Link:

http://cbsuapps.tc.cornell.edu/Sequencing/showseqfile.aspx?mode=http&cntrl=1244420836&refid=93805

#### e.t.c.

How to get these files onto a Linux machine?

#### How to get the sequencing files onto a Linux machine?

- Open Firefox (it's on a Linux machine, so need to be logged in through VNC) and navigate to each URL – very tedious if the number of files large
- 2. Use **wget** commands (provided in the notification e-mail as <u>attachment file</u> **download.sh**)

A couple of lines from the attached file download.sh (typically there is more than two wget commands):

wget -q -c -0 6581\_7527\_30809\_C877GANXX\_P\_Teo\_10\_b\_R1.fastq.gz http://cbsuapps.tc.cornell.edu/Sequencing/showseqfile.aspx?mode=http&cntr1=9486 3491&refid=93804

wget -q -c -0 6582\_7527\_30810\_C877GANXX\_P\_Teo\_11\_b\_R1.fastq.gz http://cbsuapps.tc.cornell.edu/Sequencing/showseqfile.aspx?mode=http&cntr1=1244 420836&refid=93805

Transfer this file to your Linux machine and execute it as **shell script**:

sh ./download.sh

#### **Exercise: batch download of files from sequencing facility**

Open your e-mail, find a message "Test Illumina distribution e-mail" with an attachment download.sh

Transfer the attachment file onto your Linux machine. You can do one of the following:

Option 1:

- open the attachment in a text editor on your laptop and copy its contents to clipboard (using the mouse)
- in Linux machine terminal, open a new file (in a directory where you want your files downloaded to) using a text editor of your choice (e.g., nano or vi)
- Paste the contents of the clipboard to the new file on Linux machine and save that file.

Option 2:

- Save the attachment file on disk on your laptop
- Use a file transfer technique of your choice (interactive sftp client, command-line scp or sftp) to transfer the saved file from laptop to your Linux machine, to the directory where you want the fastq files to be downloaded to.

Once the file **download**.**sh** is ready on the Linux machine:

- Log in to the Linux machine (if not yet done so)
- cd to the directory where the download.sh file has been deposited
- Execute the file:

sh ./download.sh

#### Exercise: batch download of files from sequencing facility (continued)

Once the download completes (should take about 1 second):

- Verify that the files have ben downloaded and that they have correct sizes (the same as in the notification e-ail)
  - Hint: use **ls -al** command
- Verify that MD5 sums of both files are the same as in the notification e-mail
  - Hint: run md5sum file\_1.fastq.gz file\_2.fastq.gz
- Uncompress the files
  - Hint: use gzip -d file\_1.fastq.gz file\_2.fastq.gz
- Count the sequences in each file
  - Hint: use wc -l file\_1.fastq file\_2.fastq
- Open each file in a text editor on Linux machine (nano, vi)

### Multiple shells and graphics

## Running multiple shells at the same time

Start a few separate ssh sessions (e.g., can use "Duplicate session" function in PuTTy)

• Separate window for each shell

screen: a program which allows running multiple shells within one "screen session" in a single terminal window

- All shells run in a single window (which can be divided, but not too convenient)
- can **switch** between the shells with a few keystrokes
- can detach the whole screen session (with all shells running) and re-attach it later
- Screen session survives connection/laptop crashes perfect way of keeping long jobs running

# Using screen

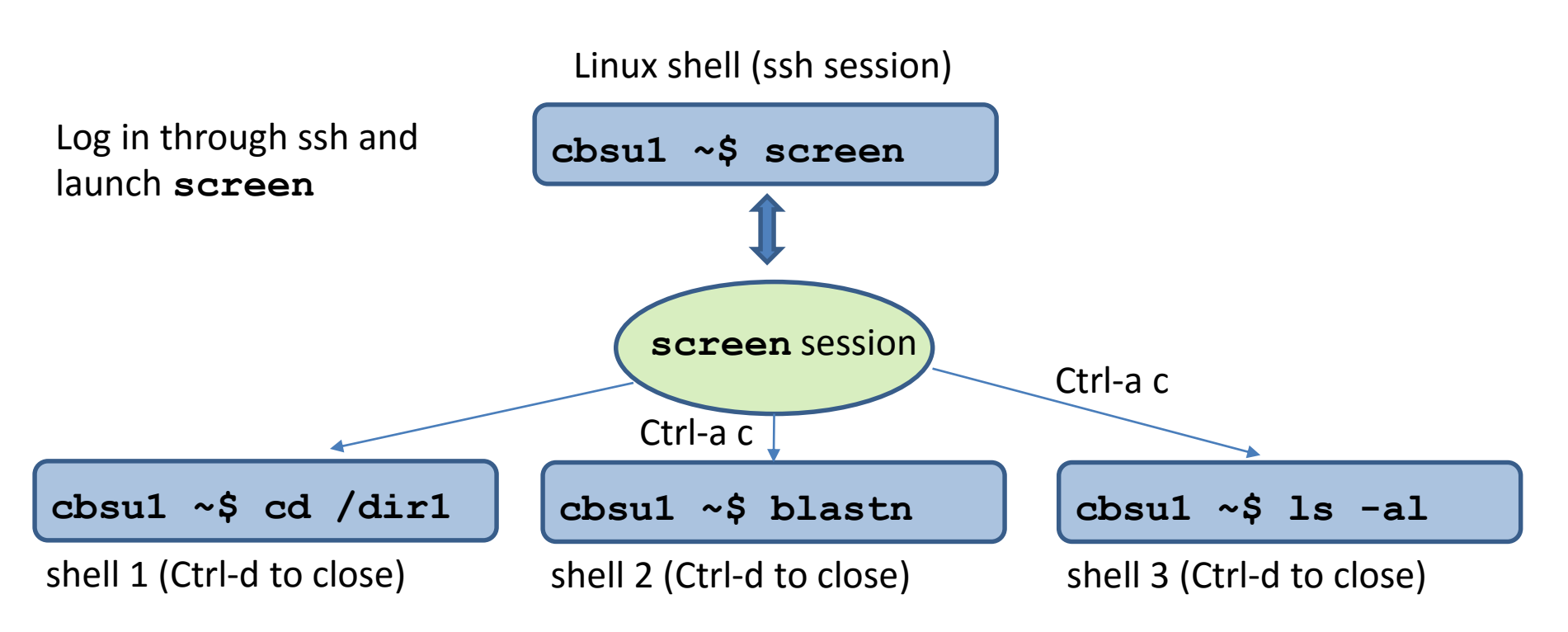

Ctrl-a c creates a new shell within the screen session

Ctrl-a p and Ctrl-a n switch back-and-forth between the shells

Can do different things in each shell, in different directories, etc.

**Ctrl-d** closes the <u>current</u> shell (i.e., the one currently displayed); others remain active

# Using screen

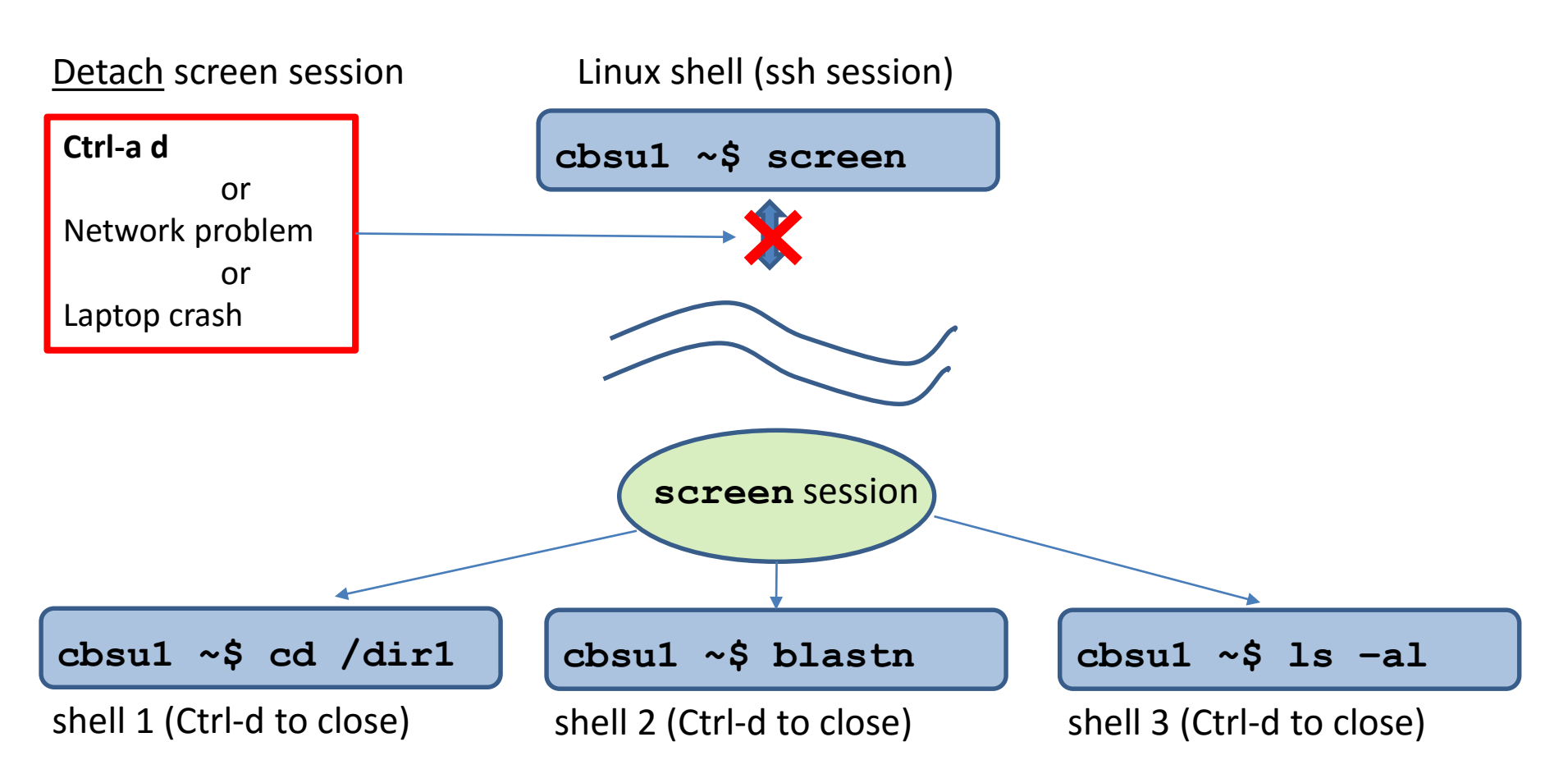

Disconnected screen session keeps running on its own, with everything within it.

# Using screen

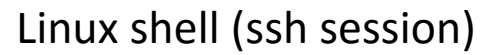

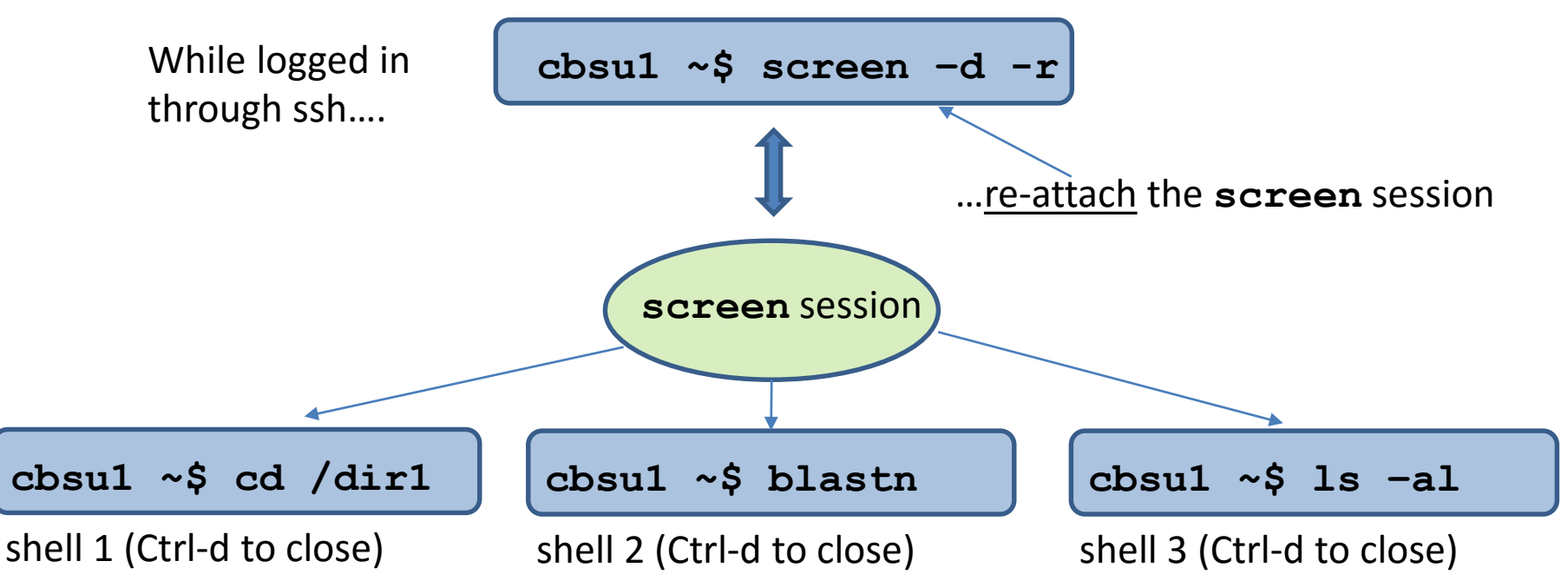

Re-attach the screen session using screen -d -r

Prior to re-attaching, verify the session is running: **screen** -list

Will see all shells as we left them, and progress of any programs we left running

#### screen: running multiple shells in one window

(an alternative to multiple terminal windows)

After logging in, type screen

Most useful **screen** commands:

| Screen command                            | What it does                                                                                          |  |  |  |  |
|-------------------------------------------|----------------------------------------------------------------------------------------------------|--|--|--|--|
| screen                                    | Start a new session                                                                                   |  |  |  |  |
| screen -list                              | List all your screen sessions                                                                         |  |  |  |  |
| screen –d  –r<br>screen –d –r [sessionID] | Re-attach previously detached (or unintentionally disconnected) session – can be done upon next login |  |  |  |  |
| Ctrl-a c                                  | Create a new window (shell) in a session; can be repeated multiple times                              |  |  |  |  |
| Ctrl-a n Ctrl-a p                         | Switch to next (n), previous (p) window within a session                                              |  |  |  |  |
| Ctrl-a "                                  | List all windows in a session, switch to one                                                          |  |  |  |  |
| Ctrl-a d                                  | Detach a session (all windows will continue running)                                                  |  |  |  |  |
| Ctrl-d                                    | Exit form current window (or from whole session, if in last window)                                   |  |  |  |  |
| screen -wipe                              | Kill all your screen sessions                                                                         |  |  |  |  |

For more features/functionality – type screen –h or Ctrl-a ? (within session) Sessions are persistent – will survive connection problems, turning off laptop, etc.

#### **Exercise: using "screen"**

If not already done so, connect to your assigned workstation via ssh (using PuTTy or other ssh client)

In the terminal window, type **screen** and hit Enter. You just opened the first window in your screen session.

Type Ctrl-a c (i.e, press Ctrl key and while holding it press a, then let go of both keys and press c). Then do it one more time. You just opened two more screen windows within your session.

Execute the **ls** -**al** command in the current window. Then switch to the next window pressing **Ctrl-a n**. run the pwd command there, and switch to the next window hitting **Ctrl-a n** again. Switch to previous window using **Ctrl-a p**. As you cycle through the windows, you will see them as you last left them.

Simulate a network or power problem by closing the PuTTy terminal window (it "X" in the upper right corner).

Using PuTTy, connect to your assigned machine again. In the terminal window, type **screen -list**. You should see the screen session you left behind.

Type **screen** -**d** -**r**. This will re-connect you to your screen session. Cycle through the windows using **Ctrl**-**a p**, **Ctrl**-**a n**, or **Ctrl**-**a** ". Do you see your windows as you left them?

Gracefully detach your screen session using Ctrl-a d (all your windows will keep running). Then reattach again using screen -d -r.

Terminate your screen session by hitting Ctrl-d in each window (this will terminate the current window). Doing it in the last window will <u>terminate the screen session</u> (a message will be displayed). Your main PuTTy terminal will keep running.

## **Graphics on Linux workstations**

ssh clients like PuTTy give access to an alphanumeric terminal window, but....

A Linux machine can also run graphical applications (e.g., web browsers, GUIs)

How to render Linux-generated graphics remotely on a laptop screen?

For step-by-step instructions on how to use graphical Linux applications while working remotely, see <a href="http://cbsu.tc.cornell.edu/lab/doc/Remote\_access.pdf">http://cbsu.tc.cornell.edu/lab/doc/Remote\_access.pdf</a>

#### In short, there are two options:

- Log in through ssh with X11 forwarding (check option in PuTTy, or ssh -Y on a Mac). The laptop must be running an X-windows manager. Start GUI application in ssh terminal, and the GUI window will appear on your laptop screen. Individual GUI windows are rendered this way.
- Log in to a Linux graphical mode using VNC (Virtual Network Computing)
  - Start a VNC server on Linux machine (typically installed by default)
  - Download and start a **VNC client** on your laptop, connect to VNC server on Linux machine
  - Your laptop will display **whole Linux graphical desktop** (just like sitting in front of a monitor connected to a Linux machine)

## **VNC: starting VNC server on BioHPC Lab**

In web browser, navigate to <u>http://cbsu.tc.cornell.edu/</u>, log in (if not yet logged in), click on **User:your\_id**, select tab **My Reservations** 

|                                                                                                    |                                                                                                    |                                 |               |                           |                                                                    |           |                     |                    | P                     |          |            |   |   |
|----------------------------------------------------------------------------------------------------|----------------------------------------------------------------------------------------------------|---------------------------------|---------------|---------------------------|--------------------------------------------------------------------|-----------|---------------------|--------------------|-----------------------|----------|------------|---|---|
|                                                                                                    |                                                                                                    |                                 |               |                           |                                                                    |           |                     |                    | م                     |          | n ★ \$     |   |   |
| 🖲 BioHl                                                                                                    | PC Lab: My Reservati                                                                                                    | ions ×                          |               |                           | - Action                                                           |           | Town of             |                    |                       |          |            |   |   |
| <u>F</u> ile                                                                                                    | <u>E</u> dit <u>V</u> iew F <u>a</u> vori                                                                                                    | ites <u>T</u> ools <u>H</u> elp |               |                           |                                                                    |           |                     |                    |                       |          |            |   |   |
| MY RESERVATIONS                                                                                                    |                                                                                                    |                                 |               | Click "Connect VNC", to   |                                                                    |           |                     |                    |                       |          | nes menti  | ~ |   |
| Manage My Reservations                                                                                                    |                                                                                                    |                                 |               | "Reset VNC" re-initialize |                                                                    |           |                     |                    |                       |          |            |   |   |
| Res #                                                                                                    | Start                                                                                                    | End                             | Computer      | OS                        | System info                                                        | Other use | rs Credit Account   | Action             |                       | VNC      | port #     |   |   |
| 20194                                                                                                    | 6/18/2013 12:41:41 PM                                                                                                    | 6/19/2013 12:30:00 PM           | cbsum1c1b01   | 1 Linux                   | Dell PowerEdge M600<br>8 cores; 16GB RAM; 1TB HDD;<br>VM supported |           | jarekpp_general     | Change Cancel      | Connect VNC Reset VNC | <u>c</u> |            |   |   |
| Other a                                                                                                    | active reservations I                                                                                                    | can access (reservat            | ions starting | g in futur                | e are marked in red):                                              |           |                     |                    |                       |          |            |   |   |
| Res #                                                                                                    | Start                                                                                                    | End                             | Computer      | OS                        | System info                                                        | Owner     | Other users         |                    | Credit account        | Action   | VNC port # |   |   |
| 20137                                                                                                    | 6/19/2013 12:00:00 AM                                                                                                    | 6/22/2013 12:00:00 AM           | cbsum1c2b0    | 03 Linux                  | Dell PowerEdge M600<br>8 cores; 16GB RAM; 1TB HDD;<br>VM supported | jarekp    | jarekpp ly86 dbm222 | 2 gtb7 njk63 hc556 | CBSU Collaboration    |          |            |   |   |
| You can connect to your Linux reserved workstations using VNC protocol at 1280x800 rom this page, for more on VNC please read "Access with VNC" in the Lab's User Guide. |                                                                                                    |                                 |               |                           |                                                                    |           |                     |                    |                       |          | de.        |   |   |
| Add u                                                                                                    | ser with labid                                                                                                    | to                              | my reservat   | ion #                     | ~                                                                  | Add!      |                     |                    |                       |          |            |   |   |
| New r                                                                                                    | New reservation from June 18, 2013       12:30pm v       to June 18, 2013       12:30pm v       for the first available computer in interactive workstations       v with Linux       v       Gel         Go To Main Reservations Page:       Interactive Workstations       v       My Reservations History |                                 |               |                           |                                                                    |           |                     |                    |                       |          | 60         |   |   |
|                                                                                                    | use                                                                                                    | er: jarekpp [BioHPC             | Lab]          |                           |                                                                    |           |                     |                    |                       |          |            |   | ~ |

## **VNC: starting VNC server on BioHPC Lab**

| <u>F</u> ile <u>E</u> dit <u>V</u> iew History <u>B</u> ookmarks F <u>a</u> vorites <u>T</u> ools <u>H</u> elp                                                                                                    |                                      |                                           |                                           |                                                    |                   |            |     |   |             |     |   |
|----------------------------------------------------------------------------------------------------|--------------------------------------|-------------------------------------------|-------------------------------------------|----------------------------------------------------|-------------------|------------|-----|---|-------------|-----|---|
| 📵 BioHPC Lab: VNC Connect 🗴 +                                                                                                    |                                      |                                           |                                           |                                                    |                   |            |     |   |             |     |   |
| ← A https://cbsu.tc. <b>cornell.edu</b> /lab/vnc.aspx?rid=2536 ▼ C Q Search                                                                                                    |                                      |                                           |                                           |                                                    |                   |            | ŀ ∧ |   | 🔁 👻 😫       | =   |   |
|                                                                                                    | (                                    | search                                    | ı () Con                                  | nell Page                                          | s () Comell P     | Q<br>eople | ^   |   |             |     |   |
| Home                                                                                                    | BRC                                  | Services                                  | BioHPC Lab                                | BioHPC Web                                         | Co                | ntact U    | Js  | U | ser: jarekp |     |   |
| institute of biotechnology >> bic >> bioinformatics >> internal >> biohpc lab: vnc connection<br>BIOHPC LAB:<br>VNC CONNECTION                                                                                                    |                                      |                                           |                                           |                                                    |                   |            |     |   |             |     |   |
| Your VNC session                                                                                                    | on at cbsudeskto                     | p01.tc.cornell.edu                        | 1 has been success                        | fully initialized!                                 |                   |            |     |   |             |     |   |
| Preferable method of connecting to your you machine with VNC is to use an external VNC client.<br>Windows users can use Real VNC VNC Viewer, which you can download <u>here</u> (choose free option).<br>Mac users can use <u>Chicken of the VNC</u> . Real VNC Viewer is also available for MAC ( <u>here</u> ).                                     |                                      |                                           |                                           |                                                    |                   |            |     |   |             |     |   |
| To connect, laund<br>Typically machin                                                                                                    | ch your VNC clie<br>le name and port | nt, type in machine<br>number are used to | e name (cbsudeskto<br>ogether: cbsudeskto | p01 ) and port number (<br>p01.tc.cornell.edu:590] | <b>5901</b> ) and | connec     | :t! |   |             |     |   |
| Due to security restrictions Java VNC viewer may not work in your browser. In most cases, you will have to lower security settings to "Minimum" in order to start the applet (see this link for details). You can access the applet using this link <a href="http://cbsudesktop01.tc.cornell.edu:5801">http://cbsudesktop01.tc.cornell.edu:5801</a> . |                                      |                                           |                                           |                                                    |                   |            |     |   |             |     |   |
| Return to My Res                                                                                                    | servations.                          |                                           |                                           |                                                    |                   |            |     |   |             |     | ¥ |
|                                                                                                    |                                      |                                           |                                           |                                                    |                   |            |     |   |             | N 1 |   |

## **VNC: starting VNC server**

#### Please do NOT do it this way on BioHPC Lab workstations! See next slide for server starting procedure on BioHPC Lab!

Log in to the machine via ssh client (e.g., PuTTy), then in the terminal window type:

#### vncserver

You will be asked to set up a password for your VNC session (it is separate from your password on the machine). Once this is done, the VNC server will start running. It will print out the port number (a small integer, typically 1, 2, ...) to use while connecting from the client.

# On BioHPC Lab machines, the VNC server is started through our website.

## **VNC: downloading a client**

#### to install: RealVNC viewer

https://www.realvnc.com/download/viewer/

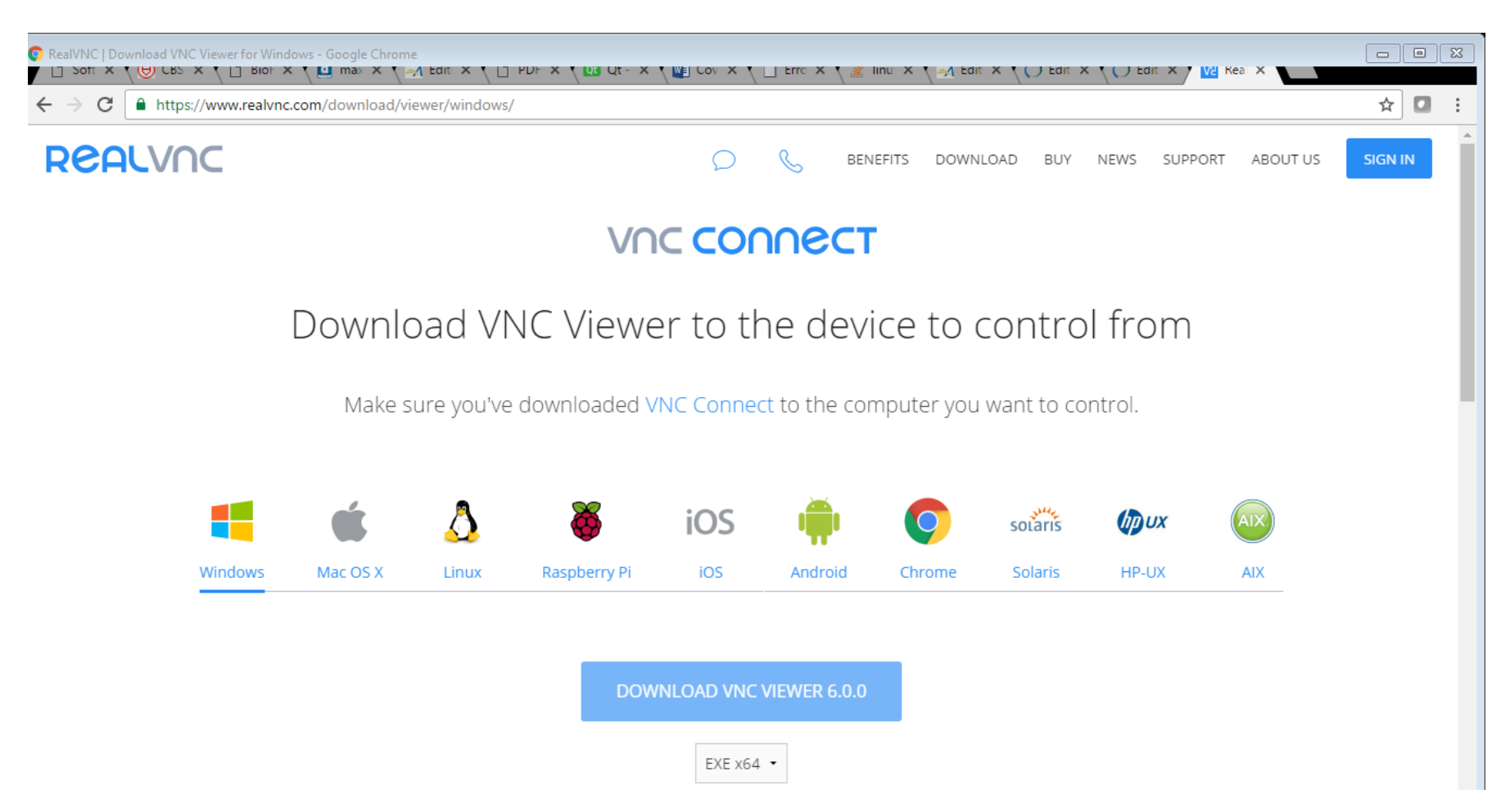

This is just an executable file – put it somewhere on your hard drive. No installation required.

### VNC: starting the client and logging in

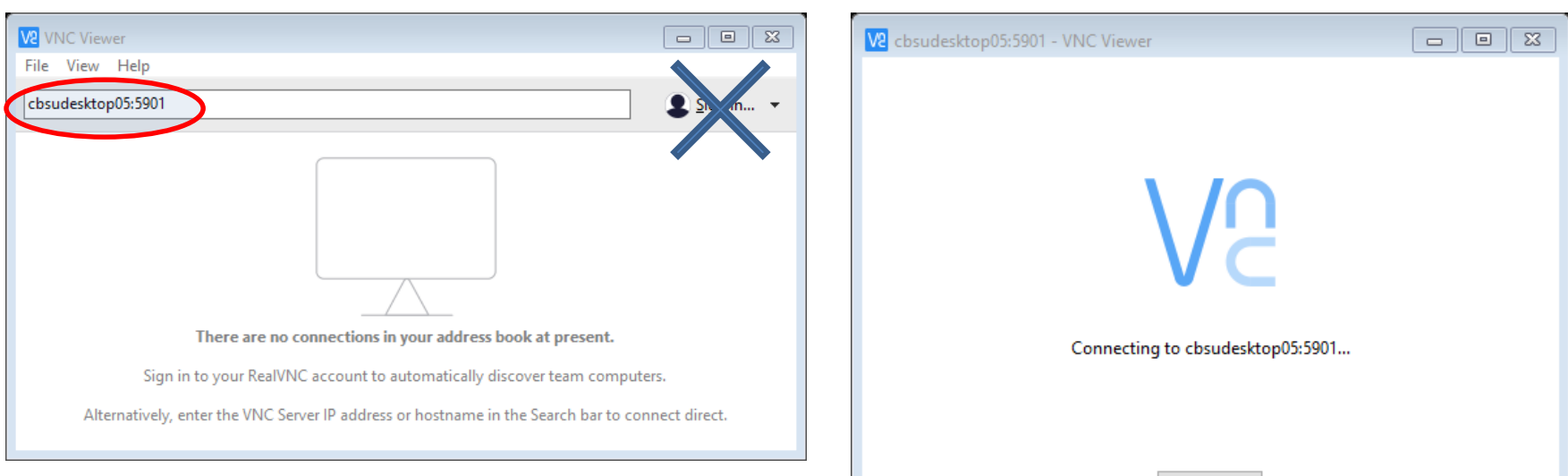

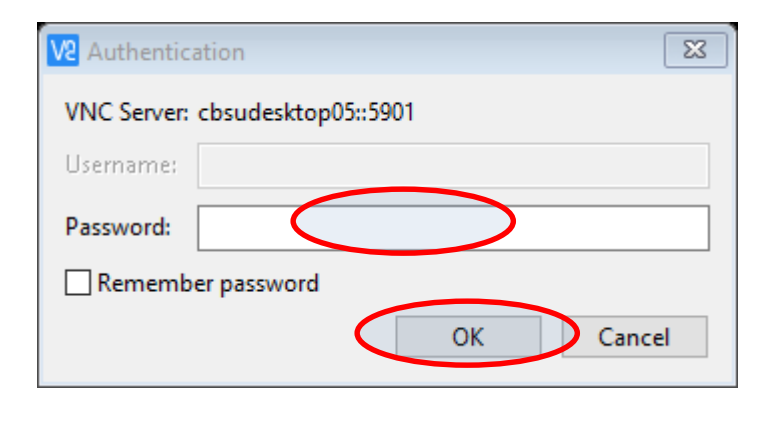

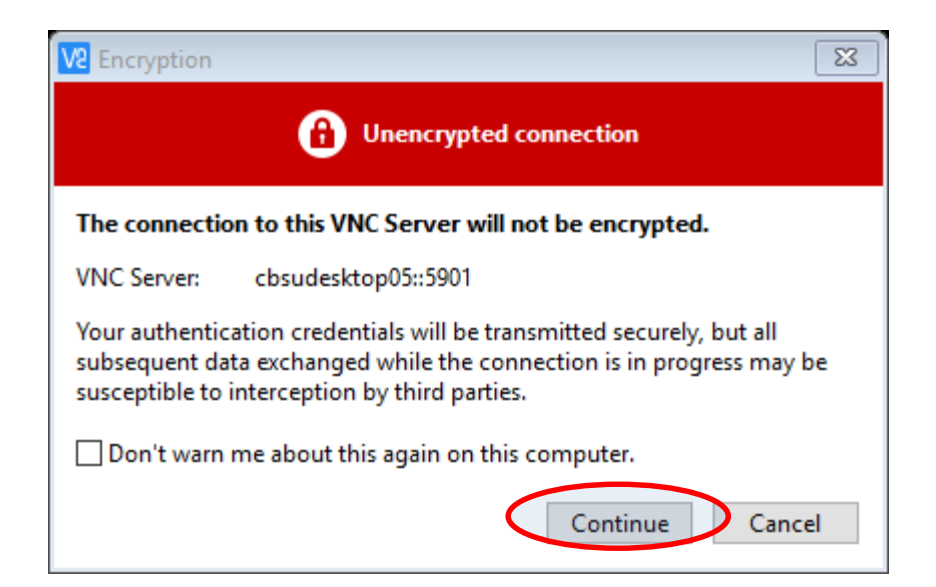

Stop

# **VNC:** logged in

# <u>Right-click</u> anywhere within blue desktop, select **Open Terminal** .... or .... click **Applications -> Accessories -> Terminal**

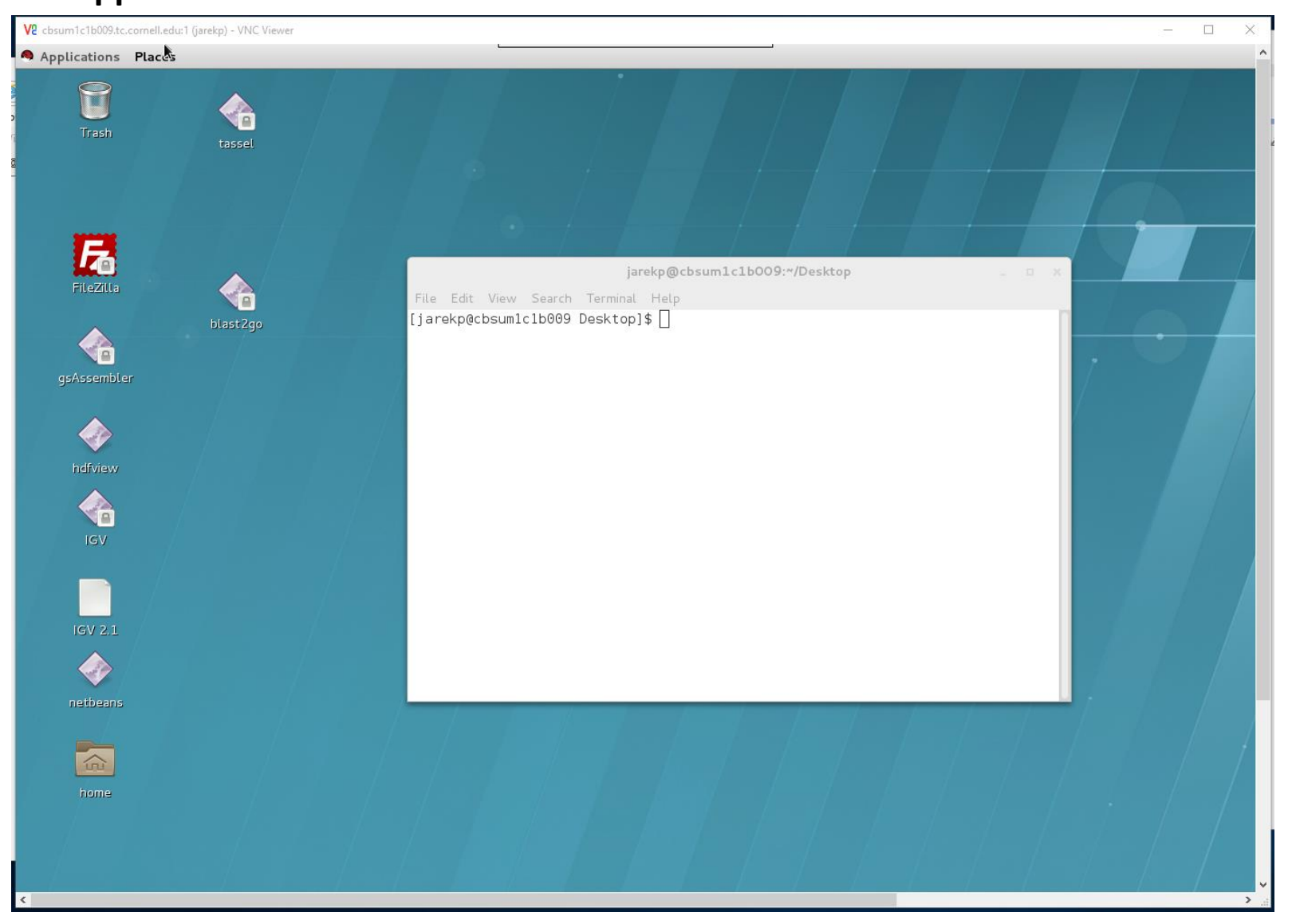

#### **Exercise: connect to your assigned workstation using VNC**

- Go to "My Reservations" page <u>http://cbsu.tc.cornell.edu/lab/lab.aspx</u>, log in, click on "My Reservations" menu link
- Choose resolution (depends on your monitor)
- Click on "Connect VNC"
- Follow prompts to connect your VNC client to your VNC session
- Open terminal window in the VNC desktop by right-click on the desktop background and choosing "Open Terminal".
- Disconnect (close VNC window) and then reconnect. Is the session still alive?

#### **VNC:** summary

VNC sessions are *persistent* (similar to *screen*)

They run even when the client is disconnected

If you need to reset the session you need to use "Reset VNC" link

Equivalent to Windows Remote Desktop